## Sykal – aktualizacja pliku MA183S

- 1. Pobieramy plik MA183S ze strony http://pliki.sykal.pl/nowyplik/
- 2. Zapisujemy na dysku w dowolnym katalogu.
- 3. Kopiujemy plik MA183S do folderu C:\SYK20xx\CEN (domyślnie program instalowany jest na dysku c) i zamieniamy z istniejącym.
- 4. Po uruchomieniu programu ceny materiałów zostaną zaktualizowane.

## Najmocniej przepraszamy za zaistniałą sytuację.